## Make Cards in Microsoft Publisher

- 1. Open Microsoft Publisher...
- Start,
- All Programs,
- Microsoft Office,
- Microsoft Office Publisher 2007
- 2. When **starting** the assignment for the first time...
  - a) Click Greeting Cards...

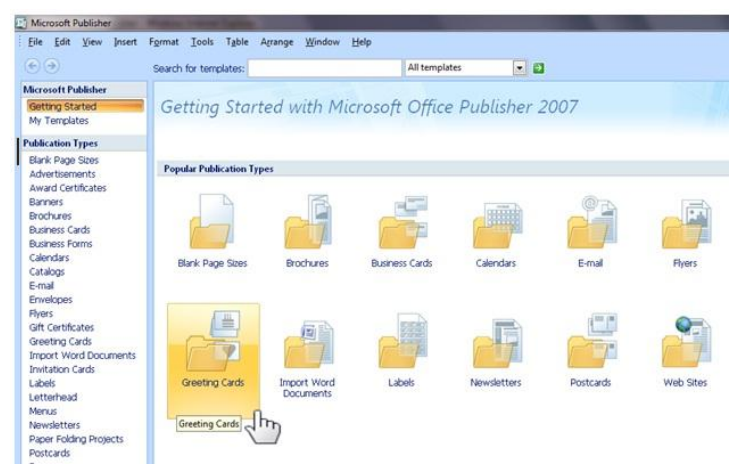

b) Scroll down till you get to Blank Sizes, and click Side Fold Card, 4.25 x 5.5", click Create.

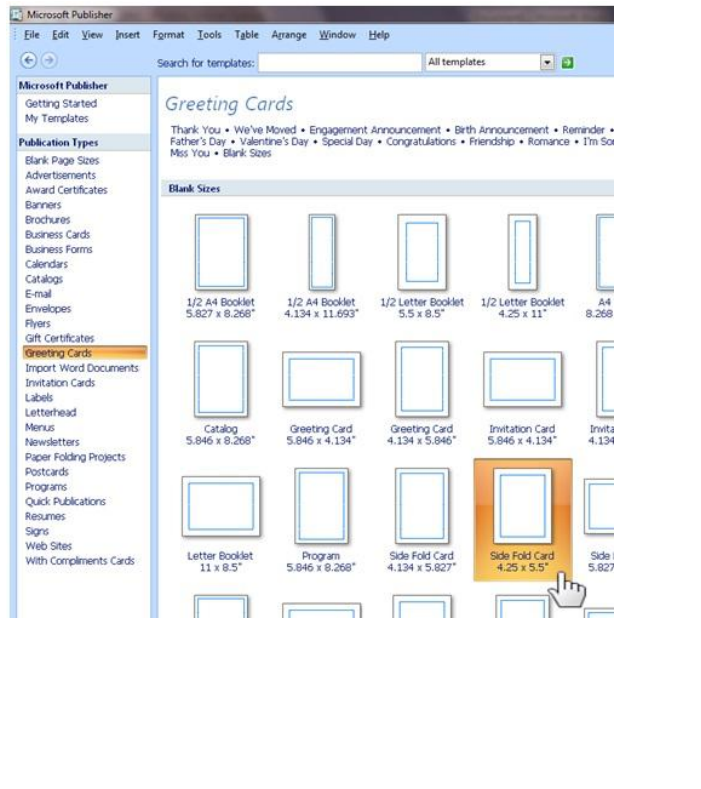

|                              | r help |
|------------------------------|--------|
|                              |        |
|                              | _      |
|                              |        |
|                              |        |
|                              |        |
|                              | 7      |
|                              | - 11   |
|                              | - 11   |
|                              | 1      |
| Side Fold Card               |        |
| Page Size Information        | Ň      |
| 1/4 Side Fold<br>4.25 x 5.5" |        |
| Customize                    |        |
| Color scheme:                | 10 102 |
| Font scheme:                 |        |
| (default template foots)     |        |
|                              |        |
| Business information:        |        |
| Create news.                 |        |
|                              |        |
|                              |        |

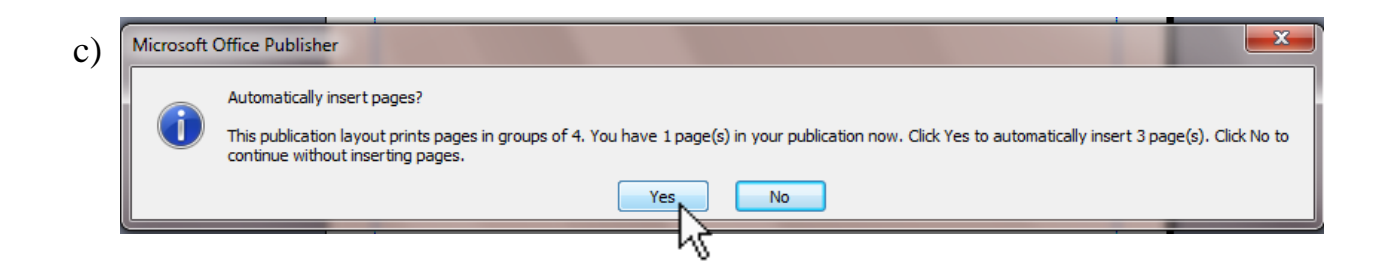

- 4. You are going to make a holiday card. If time allows, you may make more than one card.
- 5. Save your cards to your home directory. Name the first file Holiday Card.
- 6. Include the following on each card...
- on page 1(front of card) one piece of WordArt , picture(s) , and a border
- on page 2 (inside left) a picture
- on page 3 (inside right) the message using a text box [A], it can be personal or generic
- on page 4 (back of the card) your name and section, you can use either WordArt and or a text box
- 7. When ready to start a new card, click...
  - File,
  - New,
  - Repeat steps 2a), 2b), and 2c) of these instructions.

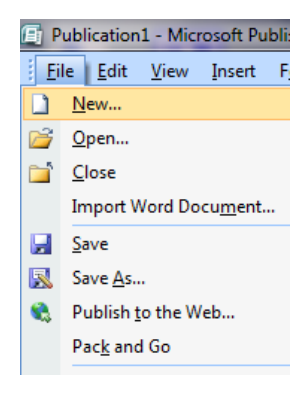

8. Name your second card Holiday Card 2.